### **Portal 2.0 – Phases I and II**

C-TPAT Headquarters Susan Scheungrab Charles Marker

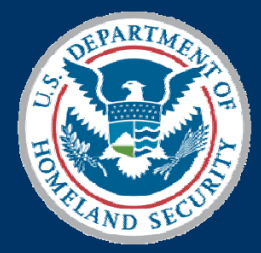

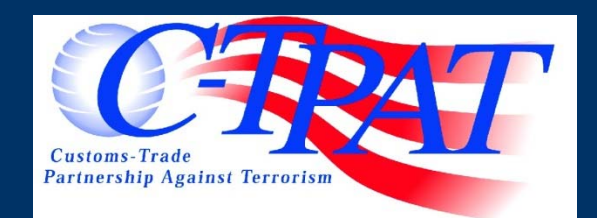

# Topics

# Phase 1:

#### • New Trade Interface

- Data Migration
- Common Processes (ASPR, Val Response, etc.)
- Help Text, User Manual, & Admin Tool

# Phase 2:

- New Internal Interface
- New Security Profile
- Enhanced account management

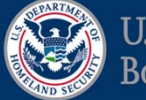

#### **Portal 1.0 Design**

#### C-TPAT Portal 1.0

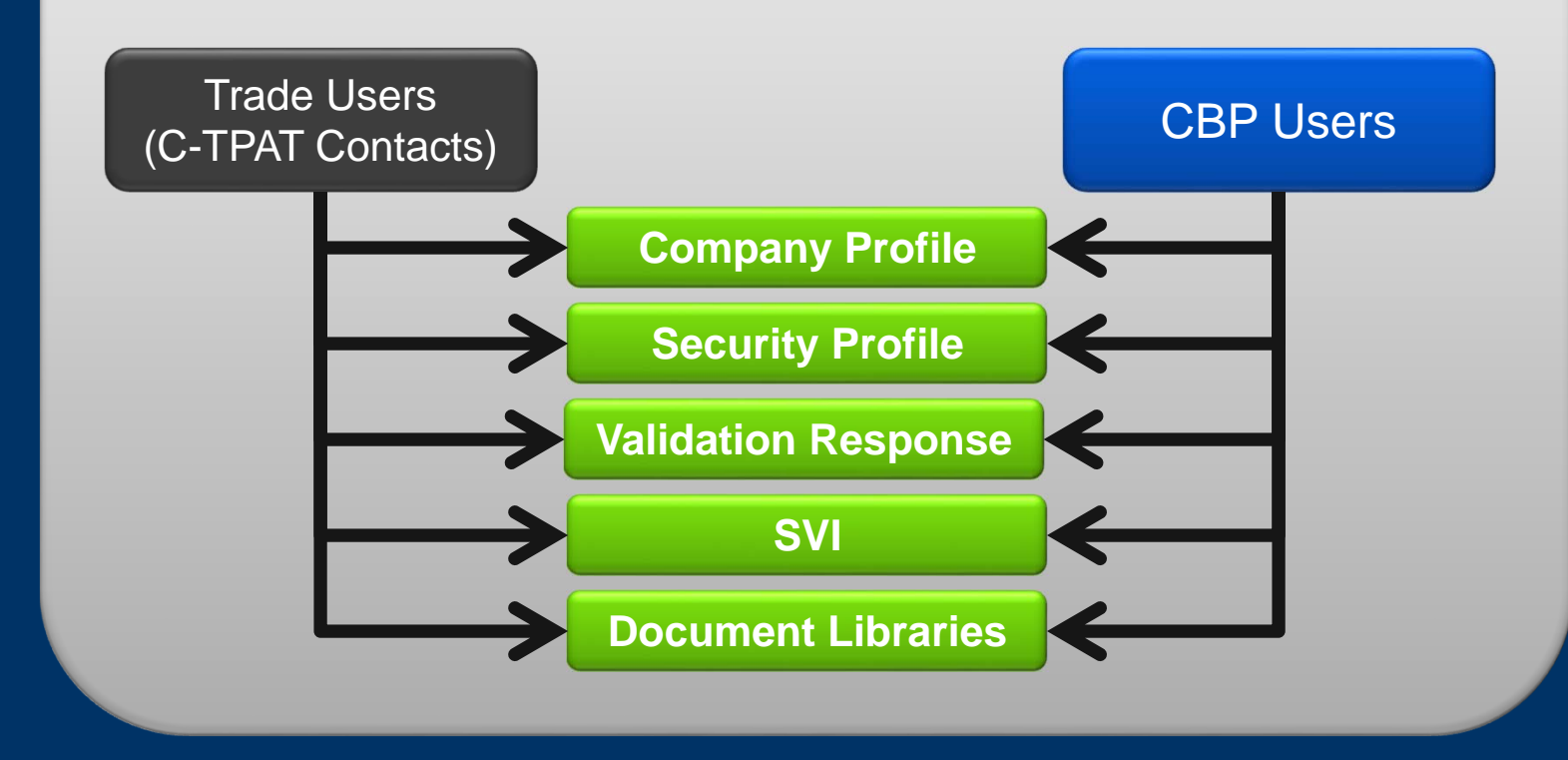

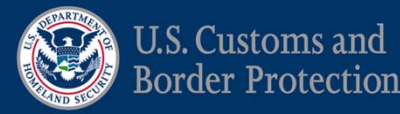

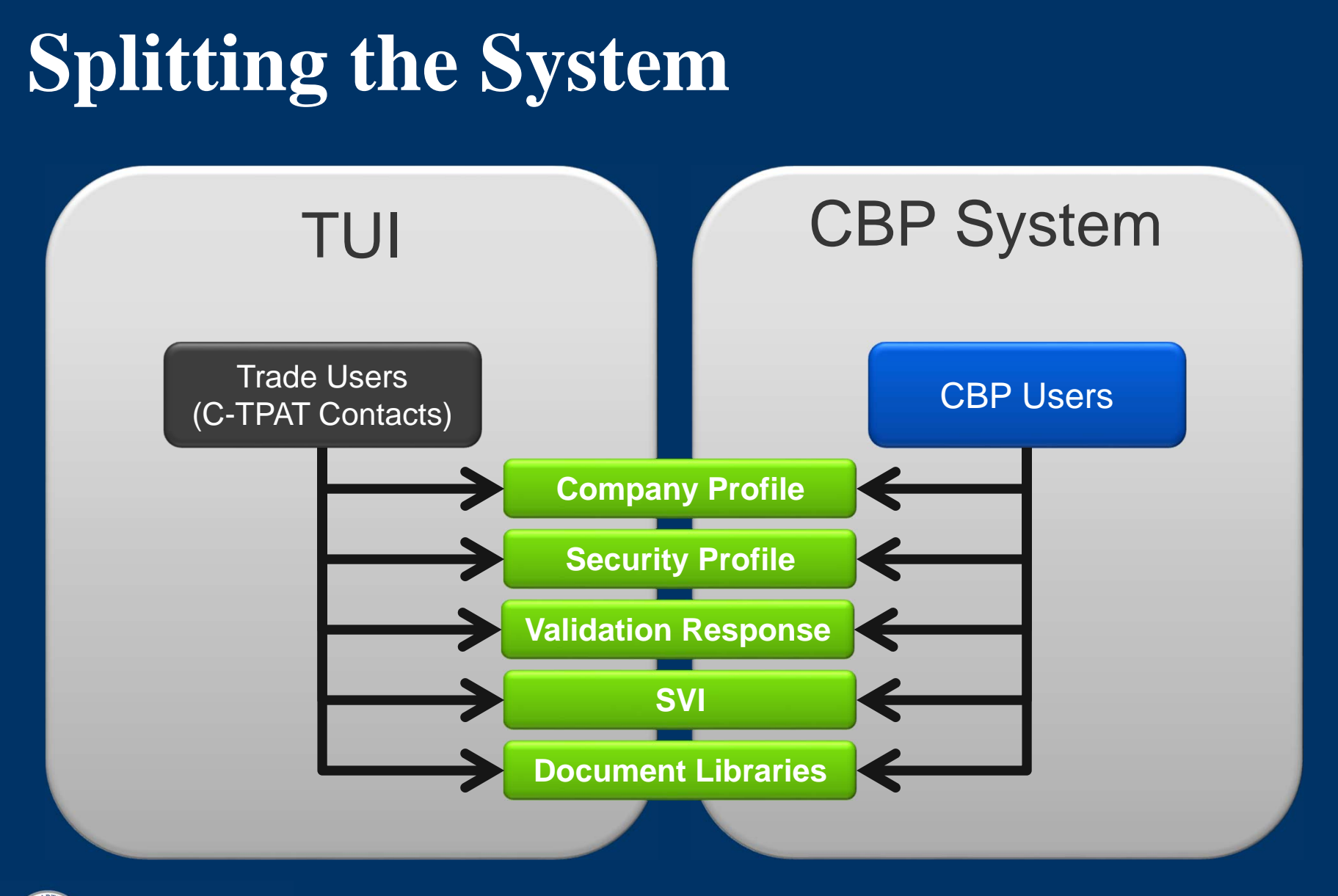

#### **Phase I**

- All data will transfer to new Portal
- All C-TPAT contacts become Portal 2.0 Users

#### Trade Accounts

- One for every active C-TPAT account
- Contains Company info, addresses, and contacts
- Designed as a multi-program application, account management and partner monitoring
- Internet Explorer compatibility

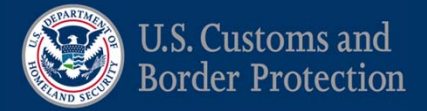

#### **Portal 2.0 Users**

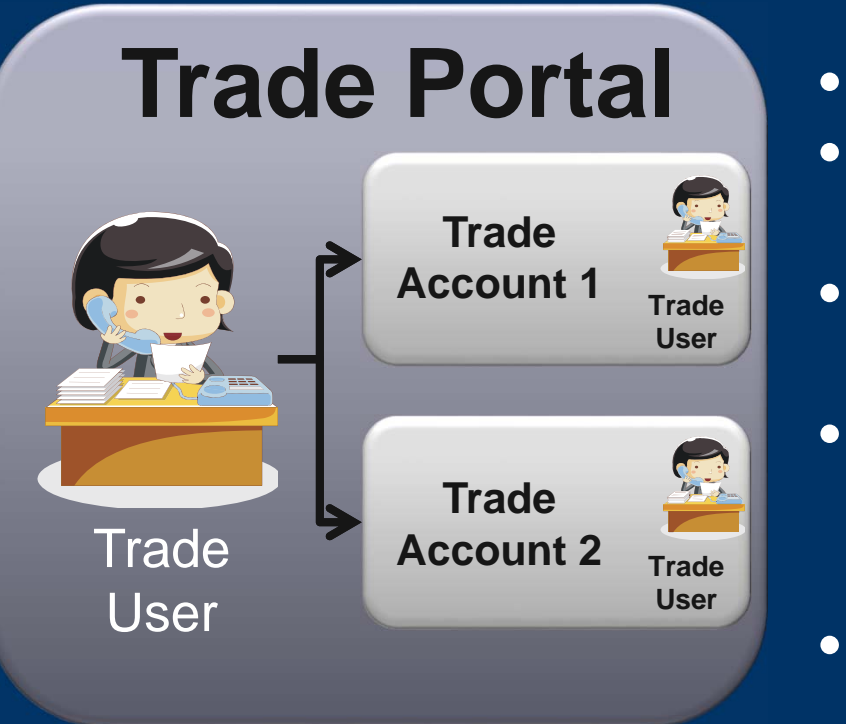

- Access is user-oriented
  - All C-TPAT Portal 1.0 contacts will become Portal 2.0 trade users
  - All passwords will have to be reset when Phase I is deployed
  - All users must provide responses to three security questions (used to reset passwords in future)
  - A user can be associated with one or many Trade Accounts
- Users with more than one account that have the same email address will no longer be required to log out to switch accounts

#### **Trade Accounts**

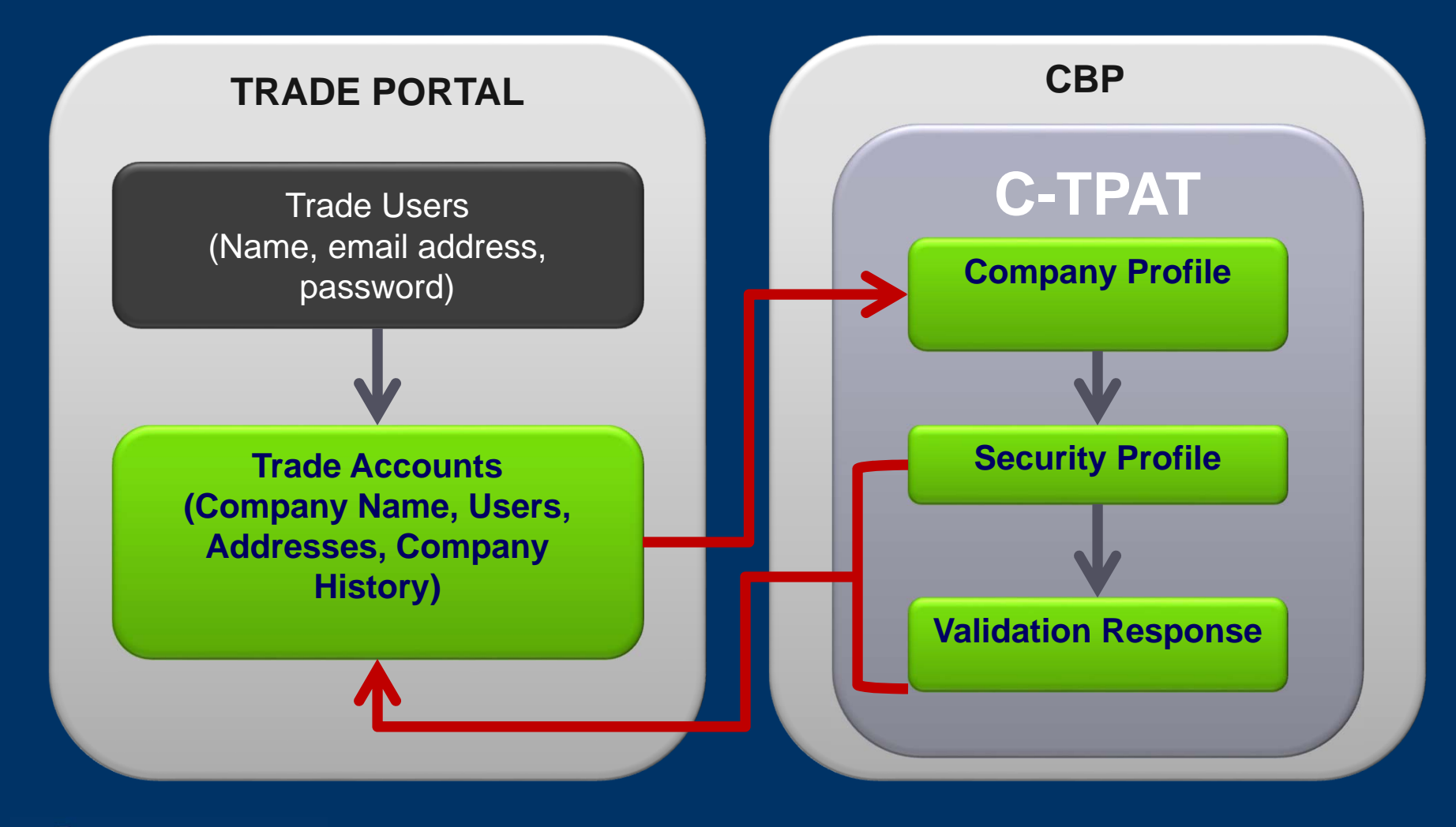

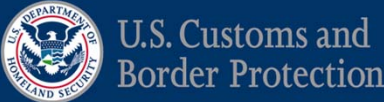

#### **Trade Account**

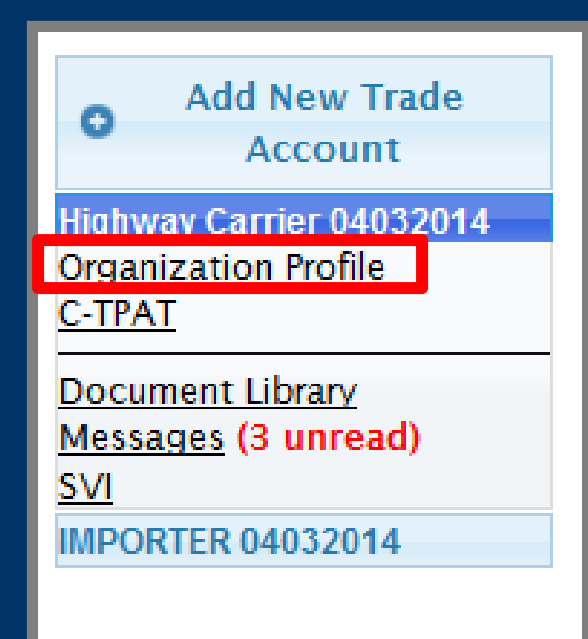

- A Trade Account is a collection site
  for company information—housed
  in the Organization Profile—that
  is designed for multi-program
  application, account management
  and partner monitoring.
- ALL Users and Addresses are associated with a Trade Account in Portal 2.0.

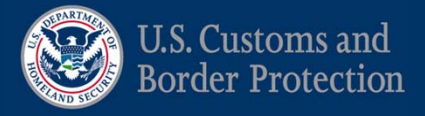

#### **Trade Account**

#### Highway Carrier 04032014

Please enter the following information about your company as the primary Trade Account. This information will be used in your application to C-TPAT.

Please click the Submit button to save your changes

| Company Information 🛛 🕫          | Addresses 💿        | Users 💿      | Summary | 0 | — the use |
|----------------------------------|--------------------|--------------|---------|---|-----------|
|                                  |                    |              |         |   | modify,   |
| Company Name*                    | Highway Carrier 04 | 032014       |         |   |           |
| Doing Business As                | Highway Carrier 04 | 032014High 🖓 |         |   | compar    |
| Ownership Type*                  | Corporation 🗸      | ۲            |         |   | address   |
| Telephone Number*                | 784592013          | ٢            |         |   |           |
| Fax Number                       |                    | ٢            |         |   | See the   |
| Website                          |                    | ۵            |         |   | llser M   |
| Business Start Date(mm/dd/yyyy)* | 04/05/201          | ۲            |         |   | USET IVI  |
| Number of Employees*             | 10                 | ٩            |         |   | 13 – 18   |
| Brief Company History*           | testing            |              |         |   | details.  |
|                                  |                    |              |         |   |           |
|                                  |                    |              |         |   |           |
| Previous Next      Submi         | t                  |              |         |   |           |
| * is a required field            |                    |              |         |   |           |

Tabbed Screen allows the user to add, modify, or delete company information, addresses, and users. See the Portal 2.0 User Manual, pages 13 – 18 for more

٢

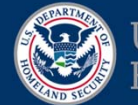

#### **Trade Account: Addresses**

| lease click the Submit but | ton to sa | ve your chai | iges      |               |           |   |
|----------------------------|-----------|--------------|-----------|---------------|-----------|---|
| Company Information        | •         | Addresses    | Use       | rs 🦻          | Summary 😨 |   |
| Type*                      |           | Select Typ   | De        | ~             | •         |   |
| Street Line 1 *            |           |              |           | ٢             |           |   |
| Street Line 2              |           |              |           | ٢             |           |   |
| City*                      |           |              |           | •             |           |   |
| Country*                   |           | Select Cor   | untry     |               | ► 📀       |   |
| Postal Code*               |           |              |           | ١             |           |   |
| State                      |           | Select Sta   | te 🗸 🕐    |               |           |   |
|                            |           |              | Save to t | he list belov | w Cancel  | ٩ |

Please enter Trade Account addresses related to: headquarters offices (including international corporate headqu Point of Contacts and office locations, import/export cargo handling facility locations, policy generation and tra import/export cargo handling facilities exist, please provide the Top 3 locations by volume of imported/export highest risk.

|   |     | Address Type 🚖      | Mailing Address | Address Line 1       | Address Line 2 | City       | Postal Code |   |
|---|-----|---------------------|-----------------|----------------------|----------------|------------|-------------|---|
|   | 1   | Other               |                 | 23 Mani DR           |                | jila       | ty874       | C |
|   | 2   | Distribution Center |                 | 12 Mexico            |                | Tital      | 7845        | N |
|   | 3   | Headquarters        | ✓               | 12 Head Quarter BLVD |                | City       | 78459       | U |
|   |     |                     |                 |                      |                |            |             |   |
| C | + / | Add 🥜 Edit 🍵 I      | Del             | 14 4                 | Page 1 of 1    | ▶> ►I 10 ¥ |             |   |
|   |     |                     | (               |                      |                |            |             | _ |

ALL new addresses must be entered into the Organization Profile of the Trade account.

Mailing address indicator is located to the right of the address type.

See the Portal 2.0 User Manual, page 15 for more details.

View 1 - 3 of 3

3

| EPARTA    |   |
|-----------|---|
|           | 1 |
| E         | 1 |
| AND SECUR | 1 |

#### **Trade Account: Users**

| Company Information     Email:*   Email:*   Confirm Email:*     Salutation:*                                                                                   | Please click the Sub | mit button to | save your cha | anges |            |          |         |       | _ |
|----------------------------------------------------------------------------------------------------|----------------------|---------------|---------------|-------|------------|----------|---------|-------|---|
| Email:*   Confirm Email:*   Salutation:*                                                                                                    | Company Informa      | tion 🤉        | Addresses     | ٢     | Users      | ¢        | Summary | ?     |   |
| Confirm Email:*   Salutation:*   Salutation:*   First Name:*   Last Name:*   Middle Initial:   Title:*   Phone No:*   Type:*   Save to the list below   Cancel | Email:*              |               |               |       |            | ۲        | _       |       |   |
| Salutation: * Select One  First Name: * Last Name: * Middle Initial: Title: * Phone No: * Type: * Select One  Save to the list below Cancel                    | Confirm Email:*      |               |               |       |            | ۲        |         |       | / |
| First Name:* Image: Cancel   Last Name:* Image: Cancel   Middle Initial: Image: Cancel   Middle Initial: Image: Cancel   Title:* Image: Cancel                 | Salutation:*         | Select Or     | ne            | ~     |            |          |         |       |   |
| Last Name:* Middle Initial: Title:* Phone No:* Type:* Save to the list below Cancel                                                                            | First Name:*         |               |               | ٢     |            |          |         |       |   |
| Middle Initial:<br>Title:*<br>Phone No:*<br>Type:* Select One  Save to the list below Cancel  Cancel                                                           | Last Name:*          |               |               | ٢     |            |          |         |       |   |
| Title:* Phone No:* Type:* Save to the list below Cancel                                                                                                    | Middle Initial:      |               |               | ٢     |            |          |         |       |   |
| Phone No:* Type:* Select One Save to the list below Cancel                                                                                                    | Title:*              |               |               | ٢     |            |          |         |       |   |
| Type:* Select One  Save to the list below Cancel                                                                                                    | Phone No:*           |               |               | ٢     |            |          |         |       |   |
| Save to the list below Cancel                                                                                                    | Type:*               | Select Or     | ne            | ▼ ♡   |            |          |         |       |   |
|                                                                                                    |                      |               |               | Sav   | e to the l | ist belo | ow Can  | cel 🕫 |   |

ALL new users must be entered into the Organization Profile of the Trade account.

See the Portal 2.0 User Manual, page 16 for more details.

Every Trade Account and ship account should have more than one POC and contacts and a Primary POC must be a information for all people who can and should have access to your company's account in the Portal. C-TPAT accou the application process from the users you enter now.

|          | Email 🌲                | Last Name | First Name                                                                                                    | Inital   | Salutation | Title |    |                 |  |
|----------|------------------------|-----------|----------------------------------------------------------------------------------------------------|----------|------------|-------|----|-----------------|--|
| 1        | testaccount7@test7.com | NEW       | CHECK                                                                                                    | Р        | Mr.        | Title | 87 |                 |  |
|          |                        |           |                                                                                                    |          |            |       |    |                 |  |
|          |                        |           |                                                                                                    |          |            |       |    |                 |  |
|          |                        |           |                                                                                                    |          |            |       | -  |                 |  |
|          |                        |           |                                                                                                    |          |            |       |    |                 |  |
|          |                        |           |                                                                                                    |          |            |       |    |                 |  |
|          |                        |           |                                                                                                    |          |            |       |    |                 |  |
|          | Add + Edit - Dal       |           | Page 1                                                                                                    | ofl      |            |       |    | View 1 1 of 1   |  |
| +        | Add 🧪 Edit 🍵 Del       |           | IN STATE                                                                                                    | of 1 🕞 🕬 | 10 🗸       |       |    | View 1 - 1 of 1 |  |
| + ·      | Add 🧪 Edit 🍵 Del       |           | Page 1                                                                                                    | of 1 🔛   | 10 🗸       |       |    | View 1 - 1 of 1 |  |
| + -      | Add 🎤 Edit 🍵 Del       |           | Page 1                                                                                                    | of 1 🕨   | 10 🗸       |       |    | View 1 - 1 of 1 |  |
| +<br>Pre | Add 💉 Edit 🝵 Del       | ubmit     | re <e 1<="" page="" td=""><td>of 1 🔛</td><td>10 🗸</td><td></td><td></td><td>View 1 - 1 of 1</td><td></td></e> | of 1 🔛   | 10 🗸       |       |    | View 1 - 1 of 1 |  |

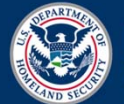

# **Existing C-TPAT Account**

- Trade Account information for existing C-TPAT accounts will be transferred to the new Portal
- Any new addresses or users MUST be added to the trade account then connected to the C-TPAT account.

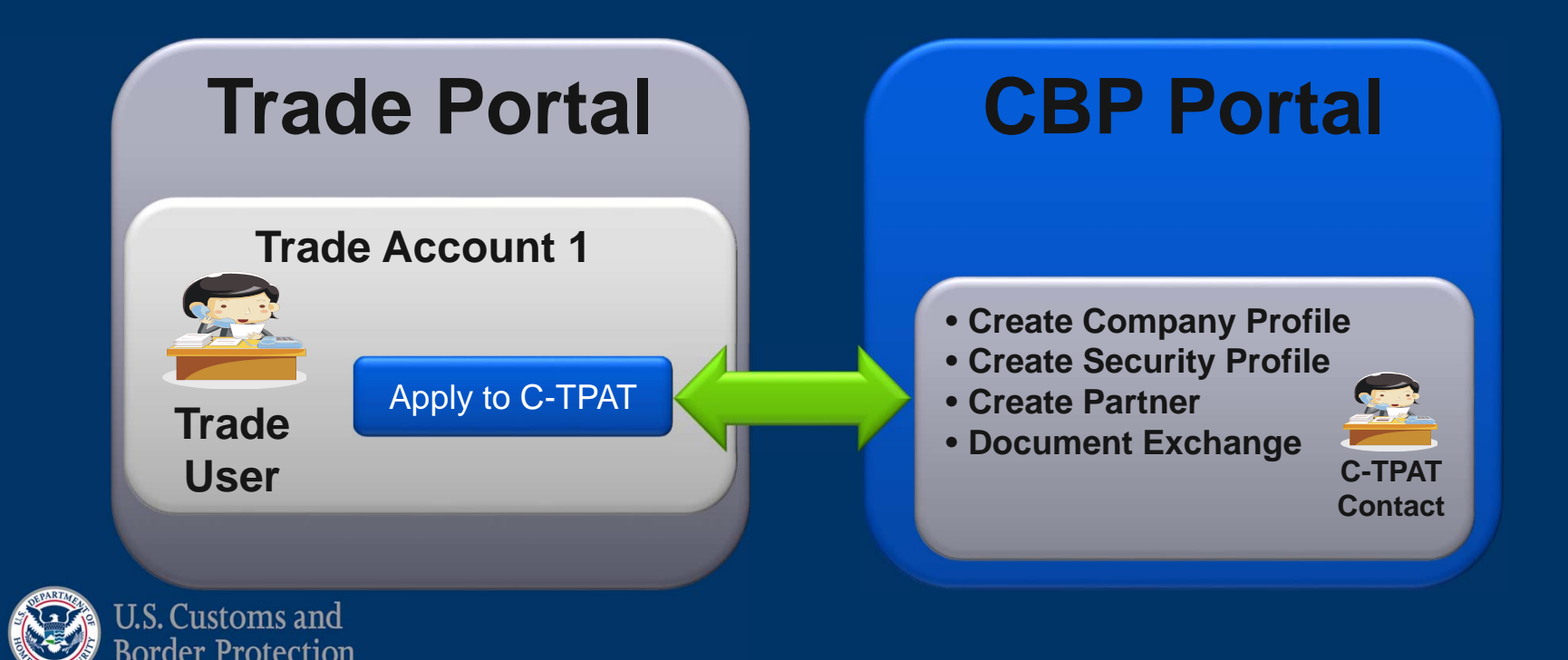

### **C-TPAT Account**

| Edit Company Profile 🖓  | Edit Security Profile 🖓         | Validation Summary Ӯ      |            |                         |
|-------------------------|---------------------------------|---------------------------|------------|-------------------------|
| Primary POC             | CHECK NEW (eml: testaccount7@   | test7.com, phn: 874596321 | )          |                         |
| SCSS: Phone             | 716-555-1212                    | SCSS:Email                | SCSSNY1@a  | tsdev.cbp.dhs.gov       |
| SCSS: Name              | SCSS SCSS NY1                   | SCSS: Office              | NY         |                         |
| Certification Date      | 04/07/2014                      | Anniversary Date          | 04/07/2015 | ;                       |
| Account Status          | Certified                       | Security Profile Status   | Approved   | Submit Security Profile |
| Business Type           | Highway Carrier - U.S. / Canada | CTPAT Account #           | 31614261   |                         |
| Existing Program Member | snip                            |                           |            |                         |

- Clicking C-TPAT under the selected Trade Account will display the new Partner Summary screen.
- From here, partners can edit profiles and access validations.

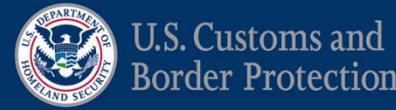

#### **C-TPAT Account: Business Entity Info**

| Business Type 🔮 🛛                                                                                         | lusiness Entity Information                                                                                                    | * * <                               |                        |           |
|----------------------------------------------------------------------------------------------------|----------------------------------------------------------------------------------------------------|-------------------------------------|------------------------|-----------|
| All additional Business Enti                                                                              | ty Information (BEI) listed i                                                                                                    | n this applicatio                   | on/account must adhere | e to the  |
| verified in the C-TPAT valid                                                                              | dation process. If a BEI (SC                                                                                                    | AC, IOR, MID,                       | etc.) has a unique set | t of secu |
| the company should create                                                                                 | a separate account as benef                                                                                                    | nts and benefit                     | level maybe affected.  |           |
| Business Type :                                                                                           | Highway Carrier -                                                                                                    | U.S. / Ca                           | nada                   |           |
|                                                                                                    |                                                                                                    |                                     |                        |           |
|                                                                                                    | the second second s |                                     | argunned SCSS The re-  |           |
| To add or delete a BEI you<br>deleted. The request pourt                                                  | a must submit a written re                                                                                                    | equest to you a                     | the account            | quest n   |
| To add or delete a BEI you<br>deleted. The request must                                                   | t come from a Point of Co                                                                                                    | equest to you :<br>intact listed in | the account.           | quest n   |
| To add or delete a BEI you<br>deleted. The request must                                                   | t come from a Point of Co                                                                                                    | equest to you a<br>intact listed in | the account.           | quest n   |
| To add or delete a BEI you<br>deleted. The request must<br>Business Entity Inform                         | t come from a Point of Co                                                                                                    | equest to you a                     | the account.           | quest n   |
| To add or delete a BEI you<br>deleted. The request must<br>Business Entity Inform<br>SCAC                 | t come from a Point of Co                                                                                                    | equest to you a                     | Add V                  | quest n   |
| To add or delete a BEI you<br>deleted. The request must<br>Business Entity Inforr<br>SCAC<br>Entered SCAC | must submit a written in<br>t come from a Point of Co<br>mation                                                                                                    | equest to you a                     | Add C                  | quest n   |
| To add or delete a BEI you<br>deleted. The request must<br>Business Entity Inforr<br>SCAC<br>Entered SCAC | must submit a written in<br>t come from a Point of Co<br>mation                                                                                                    | equest to you a                     | Add C                  | quest n   |
| To add or delete a BEI you<br>deleted. The request must<br>Business Entity Inforr<br>SCAC<br>Entered SCAC | mation                                                                                                    | equest to you a                     | Add C                  | quest n   |
| To add or delete a BEI you<br>deleted. The request must<br>Business Entity Inform<br>SCAC<br>Entered SCAC | mation                                                                                                    | squest to you :<br>intact listed in | Add C                  | quest n   |
| To add or delete a BEI you<br>deleted. The request must<br>Business Entity Inform<br>SCAC<br>Entered SCAC | mation                                                                                                    | squest to you :<br>intact listed in | Add C                  | quest n   |

Business Entity Information displays all BEI's, Countries of Origin, etc.

NOTE: BEI's cannot be added to existing accounts except through SCSS.

See the Portal 2.0 User Manual, pages 19 - 23 for more details.

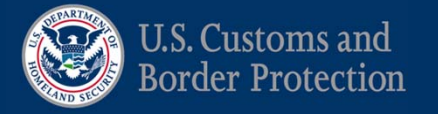

#### **C-TPAT Account: Addresses**

| Secondary Adu<br>Othe<br>Distri<br>Head | Idress Type A<br>er 23<br>ribution Cente 12<br>dquarters 12 | Address Line 1<br>Mani DR<br>Mexico | Address Line 2 | jila        | Primary or click in the<br>Secondary box. Only               |                                                                          |
|-----------------------------------------|-------------------------------------------------------------|-------------------------------------|----------------|-------------|--------------------------------------------------------------|--------------------------------------------------------------------------|
| Othe Distri<br>Head                     | er 23<br>ribution Cente 12<br>dquarters 12                  | Mani DR<br>Mexico                   | Address Line 2 | jila        | Secondary box. Only                                          |                                                                          |
| Distri<br>Head                          | ribution Cente 12<br>dquarters 12                           | Mexico                              |                | Jua         | , , ,                                                        |                                                                          |
| Head                                    | dquarters 12                                                |                                     |                | Tital       | one address can be                                           |                                                                          |
|                                         |                                                             | Head Quarter BL                     |                | City        | the primary address.                                         |                                                                          |
|                                         |                                                             |                                     |                |             | See the Portal 2.0<br>User Manual, pages<br>19 - 23 for more |                                                                          |
|                                         | Pa                                                          | Page 1                              | Page 1         | Page 1 of 1 | Page 1 of 1                                                  | See the Portal 2.0<br>User Manual, pages<br>19 - 23 for more<br>details. |

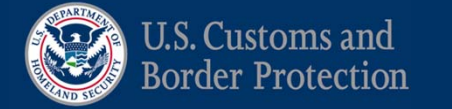

\* is a required field

#### **C-TPAT Account: Contacts**

| lease select the<br>lectronically sig | appropria<br>n the C-TI | ite con<br>PAT Par | tacts for C-TP/<br>tner, SVI, Expo | AT related to the accour<br>orter, NEEC, or Mutual Re | nt. A Primary POC<br>cognition agree | nust a pany officer. Only o             | company officers can          |
|---------------------------------------|-------------------------|--------------------|------------------------------------|-------------------------------------------------------|--------------------------------------|-----------------------------------------|-------------------------------|
| Primary Contact                       | Officer                 | Emp                | Consultant                         | User Email                                            | Last Name                            | To indicate a C-TP                      | AT contact,                   |
| •                                     | -                       |                    |                                    | testaccount7@test7.com                                | NEW                                  |                                         |                               |
|                                       |                         |                    |                                    |                                                       |                                      | Sciect the Filling                      |                               |
|                                       |                         |                    |                                    |                                                       |                                      | click in the Office                     | (Officer), Emp                |
|                                       |                         |                    |                                    |                                                       |                                      | (Employee) or Co                        | ncultant hov                  |
|                                       |                         |                    |                                    |                                                       |                                      |                                         |                               |
|                                       |                         |                    |                                    |                                                       |                                      |                                         |                               |
|                                       |                         |                    |                                    |                                                       |                                      | See the Portal 2 0                      | Ulser Manual                  |
|                                       |                         |                    |                                    |                                                       |                                      | See the Portal 2.0                      | User Manual,                  |
|                                       |                         |                    |                                    |                                                       |                                      | See the Portal 2.0<br>pages 19 - 23 for | User Manual,<br>more details. |
|                                       |                         |                    |                                    |                                                       |                                      | See the Portal 2.0<br>pages 19 - 23 for | User Manual,<br>more details. |
|                                       |                         |                    |                                    |                                                       |                                      | See the Portal 2.0                      | User Manual,                  |

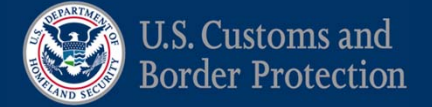

#### **C-TPAT Account: International**

| Business Type 🕐 Business Entity Information                                                                                                    | Addresses T Contacts T International Summary                   |
|----------------------------------------------------------------------------------------------------|----------------------------------------------------------------|
| Mutual Recognition Agreement                                                                                                    |                                                                |
| Consent for Disclosure of Customs-Trade Partn                                                                                                    | ership Against Terrorism (C-TPAT) Information Specified Mutual |
| Recognition Program Government Officials.                                                                                                    |                                                                |
| Upon completion of this consent, C-TPAT will be authorize<br>Recognition Program specified. The information will only :<br>United States Customs and Border Protection has entered | Agree to share data with other                                 |
| The information that will be released will be:                                                                                                    | MRA countries on the                                           |
| <ul> <li>Company name</li> <li>Company identifiers (i.e. SCAC, IOR, MID)</li> <li>Program Status</li> </ul>                                                                        | International tab.                                             |
| <ul> <li>Date of membership</li> <li>Your company has the right to revoke this consent at any<br/>on any actions taken in reliance on the consent prior to the</li> </ul>          | See the Portal 2.0 User Manual,                                |
| Listed below are the international programs related to C-T<br>participate a company officer must electronically sign the                                                           |                                                                |
| I Agree V                                                                                                    |                                                                |
| Mutual Recognition Programs 😳                                                                                                    |                                                                |
| Canada                                                                                                    |                                                                |
| European Union                                                                                                    |                                                                |
| 🗌 Japan                                                                                                    |                                                                |
| Jordan                                                                                                    |                                                                |
|                                                                                                    |                                                                |

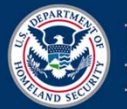

### **Annual Security Profile Review**

• A warning will appear on the Existing Program Membership screen within the 90-day window.

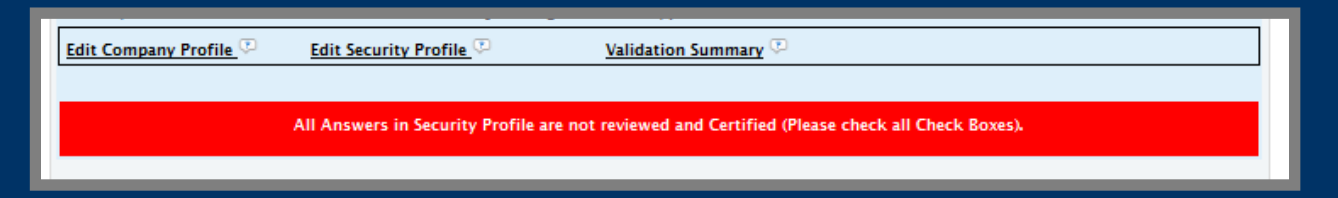

• Partners append data and check in the review box at the end of each criteria statement.

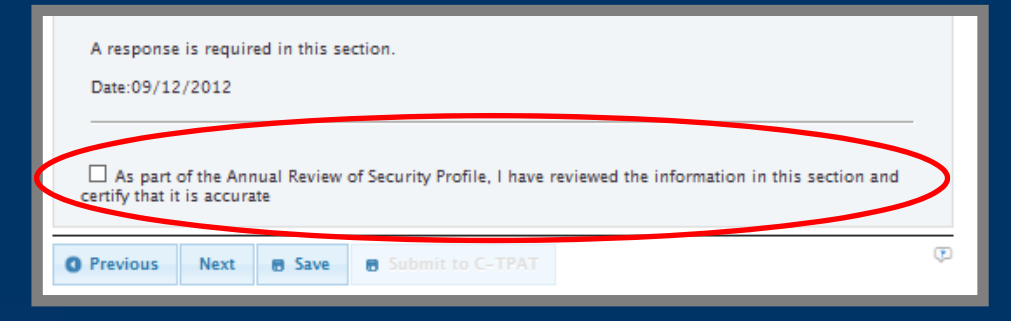

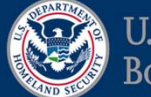

# Validation Summary Screen

|                      | OR02042014        | The full Validation |                     |                         |
|----------------------|-------------------|---------------------|---------------------|-------------------------|
|                      |                   |                     |                     | Report and Scorecard    |
| C-TPAT Validation    | Summary ව         |                     |                     | are available in the    |
| Partner Name:        | CONSOLIDATOR02    | 042014 SCSS N       | ame:                | Validations performed   |
| Doing Business As:   | CONSOLIDATOR02    | 042014 SCSS P       | hone:               | window.                 |
| C-TPAT Account Numbe | er: 12757488      | SCSS O              | ffice:              |                         |
| Business Type:       | Consolidator      | Primar              | y Point of Contact: | See the Portal 2.0 User |
| Account Status:      | Certified         | POC Ph              | one:                | Manual, pages 26 & 27   |
| (P)                  |                   |                     |                     | for more details.       |
| Response Status 🖕    | Response Due Date | Туре                | Validation Report   | Scorecard               |
| Pending              | 05/06/2014        | InitialValidation   | <b>%</b>            |                         |
|                      |                   |                     |                     |                         |
|                      | Double click on t | the Respons         | e                   |                         |
|                      | Status or Type b  |                     |                     |                         |
|                      | Validation Respo  | onse page.          |                     |                         |
|                      |                   |                     |                     |                         |
| C. Crustoma and      |                   |                     |                     |                         |

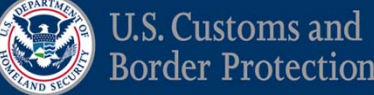

### Validation Response

- Validations operate the same way as Portal 1.0
- Screens rebuilt using different technology
- Ability to attach documents per Recommendation/Action Required

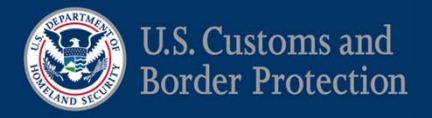

### Validation Response

| Current Status                                                                                                    |                                |                      |
|----------------------------------------------------------------------------------------------------|--------------------------------|----------------------|
| Instructions:                                                                                                    | Please complete the follo      | wing info            |
| Report to Partner On:<br>Response Due Date:                                                                        | 02/05/2014<br>05/06/2014       | Navi                 |
| Current Extension Due Date:<br>Latest Partner Response Date:                                                       |                                | Sum<br>the t         |
| Executive Summary Site Visits                                                                                      |                                | Resp<br>answ         |
| Management Support / Self-Assessm<br>Response Id : 362477, Question# : 1<br>Recommendation<br>CONSOLIDATOR02042014 | nents / Audits                 | must<br>impl<br>uplo |
| O Yes  No Please briefly explain why this recommendation                                                           | is not being implemented. Clic | See                  |

e complete the following information and submit to SCSS.

Navigate through Executive Summary and Site Visits using the tabs.

Response boxes must have text answers. Actions Required must have evidence of implementation files uploaded.

See the Portal 2.0 User Manual, pages 26 & 27 for more details.

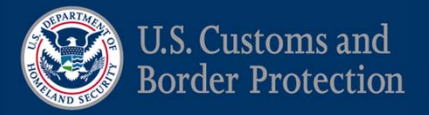

### **Partner Library**

#### CONSOLIDATOR02042014

The document library includes the C-TPAT Public Document Library and the Partner Document Exchange.

TRAT Dawn Eventsenses

14 <4 Page 1 of 10 -> +1 15 V

| View<br>File | Document Name                          | Size     | Docume | Uploaded    | Public Doc          |
|--------------|----------------------------------------|----------|--------|-------------|---------------------|
| View         | modified San Francisco External Worksh | 3592192  | Other  | wayne.kor   | and Partn           |
| View         | validation response.wmv                | 4024642  | Other  | charles m   | - 1                 |
| View         | 03-01-13 C-TPAT Achievements Report    | 75757    | Other  |             | Exchange            |
| View         | 2013 C-TPAT Conference C-TPAT 101.p    | 2173195  | Other  | NORMAN.     | under Doo           |
| View         | 2013 C-TPAT Conference Conveyance Ir   | 4784764  | Other  | NORMAN.     |                     |
| View         | 2013 C-TPAT Conference Evidence of Im  | 2124627  | Other  | NORMAN.     | See the             |
| View         | 2013 C-TPAT Conference General Sessio  | 5416052  | Other  | NORMAN.     | See the l           |
| View         | 2013 C-TPAT Conference ISA.pdf         | 1255647  | Other  | NORMAN.     | Manual.             |
| View         | 2013 C-TPAT Conference Internal Consp  | 2189052  | Other  | NORMAN.     | ,                   |
| View         | 2013 C-TPAT Conference Southwest Bor   | 4744615  | Other  | NORMAN.     | tor more            |
| View         | 2013 C-TPAT General Session Conferen   | 1174758  | Other  | NORMAN.     |                     |
| View         | CTPAT Video.wmv                        | 15627711 | Other  | charles.m   |                     |
| View         | C-TPAT Best Practices Catalog Addendur | 563200   | Other  | keith.cousi | ns@dhs.c03/27/2009  |
| View         | C-TPAT Program Benefits Guide.pdf      | 811966   | Other  | keith.cousi | ns@dhs.c 11/17/2008 |

**Public Document Library** and Partner Document yne.kor **Exchange are located** under Document Library. See the Portal 2.0 User Manual, pages 30 & 31 for more details.

History

History

View 1 - 15 of 150

 $\sim$ 

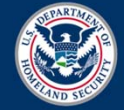

#### Messages

- Replaces the Direct Messaging for Trade users, as a method of contacting your SCSS.
- We use this as a way of automatically notifying partners of Security Profile Reviews
- In Phase II we will introduce Tasks for the Trade to accompany C-TPAT lifecycle events (i.e., Annual Review, Validation Response, etc.)

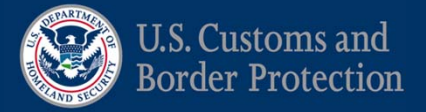

#### Messages

#### CONSOLIDATOR02042014

Partner messaging is internal communication system to receive messages from C-TPA Attachments included in the message will be sent to your partner document exchange

| Messages 📍 New 🕅 View      | w/Reply                                 |                    |
|----------------------------|-----------------------------------------|--------------------|
| View all archived messages |                                         |                    |
| CTPAT Account # 🖕          | Subject                                 | From               |
| 12757488                   | Validation Response Required            | SCSSNY1@atsdev.cbp |
| 12757488                   | Validation report and cover letter have | SCSSNY1@atsdev.cbp |
| 12757488                   | Validation Response Required            | SCSSNY1@atsdev.cbp |
| 12757488                   | Validation Response Required            | SCSSNY1@atsdev.cbp |
|                            |                                         |                    |
|                            | I-I -<- Page 1                          | of                 |
|                            |                                         |                    |
| Cancel Send                |                                         |                    |
| * is a required tield      |                                         |                    |

Navigate through Messages using the tabs.

Double click on the message line to view the content. Opening a message will mark the message as "read."

See the Portal 2.0 User Manual, pages 31 - 33 for more details.

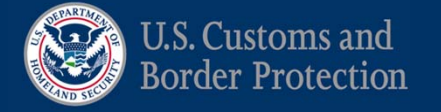

# **SVI in Portal 2.0**

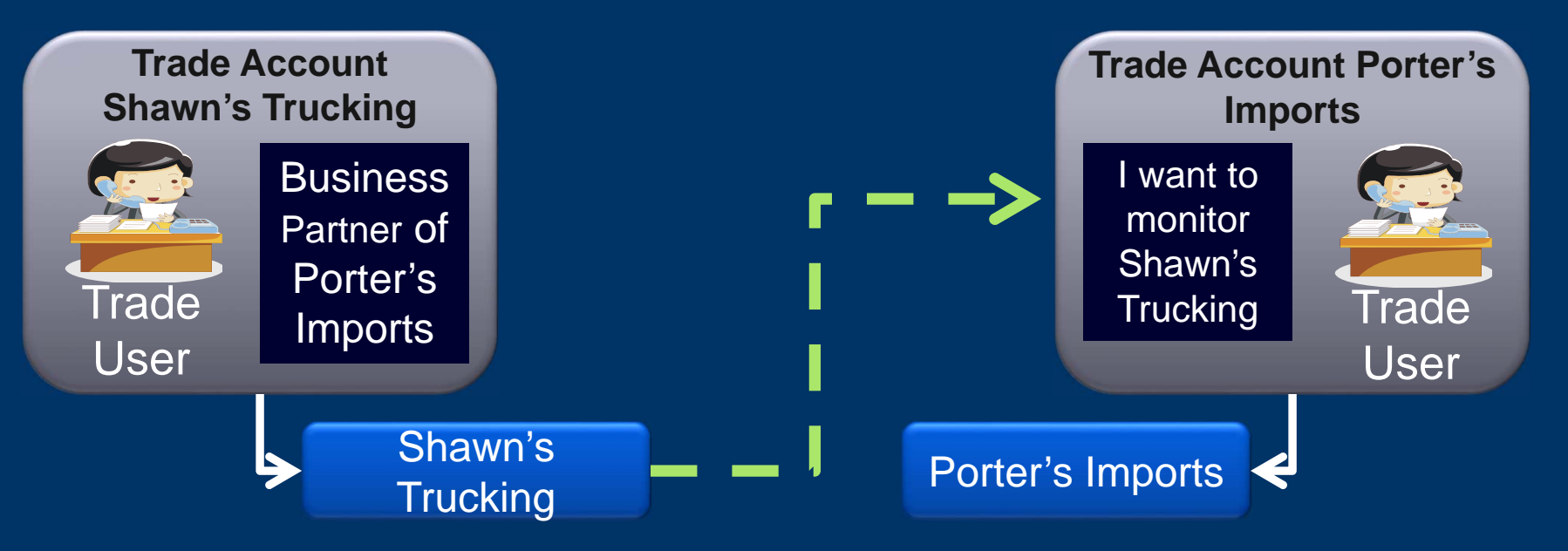

- SVI will undergo significant changes in Portal 2.0
- SVI # will transition to new SVI monitoring system.
  The C-TPAT account holder (Shawn's Airplanes) will push a monitoring request to their business partner (Porter's Imports) that wants to monitor them.

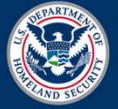

# SVI in Phase I: SVI Agreement

| Allow Company to be Searchable upon Certification?                                                                                                    | >                                                                                   | ٢                                                                               |
|----------------------------------------------------------------------------------------------------|-------------------------------------------------------------------------------------|---------------------------------------------------------------------------------|
| SVI Agreement 🔹 Partners You Are Monitoring                                                                                                    | Request Monitoring                                                                  | Partners Monitoring You                                                         |
| U.S. Customs and Border Protection<br>Departmer<br>Customs-T<br>Consent to<br>We, the under ed, consent to the addition of our comp<br>The C-TPAT<br>To gain access, each partner must have consented to the<br>an latemat web based point of electronic access limited | To participate in SVI<br>must agree to the SV<br>agreement by clickin<br>box below. | , companies<br>VI<br>ng in the<br>ied C-TPAT partners.<br>C-TPAT application is |
| an Internet, web-based point of electronic access limited<br><u>http://www.cbp.qov</u> web site and controlled and maintai<br>In order to participate, a company officer must electronic                                                                                | New to Portal 2.0, p                                                                | artners                                                                         |
| Check To Include In SVI Agreement                                                                                                    |                                                                                     |                                                                                 |
| Agree C-TPAT Account                                                                                                    | (see above). In migr                                                                | ation, all                                                                      |
|                                                                                                    | partners will revert searchable.                                                    | to                                                                              |
|                                                                                                    | See the Portal 2.0 U                                                                | ser Manual,                                                                     |
| Apply Changes                                                                                                    | pages 33 - 37 for mo                                                                | ore details.                                                                    |

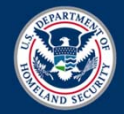

#### **SVI in Phase I: Request Monitoring**

| SVI Agreement            | Partners You Are Monitoring      | Request Monitoring | Partners Monitoring You     |
|--------------------------|----------------------------------|--------------------|-----------------------------|
| US<br>Select Trade Organ | Search<br>ization To Monitor You |                    | Click in the Select box to  |
| Select                   | Trade Org 🖕                      | c                  | send a request to be        |
| Γ                        | US Company                       | Ce                 | monitored, then click Apply |
|                          |                                  |                    | Changes.                    |
|                          |                                  |                    | See the Portal 2.0 User     |
|                          |                                  | Dans 1 of 1        | Manual, pages 33 - 37 for   |
|                          | 141144                           | Page 1 of 1        | more details.               |

- SVI Tokens/numbers will be replaced by the SVI module.
- All searchable companies will appear in the search list in the Request Monitoring tab.
- Partners can send requests to be monitored ONLY.

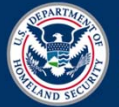

#### **SVI:** Partners you are Monitoring

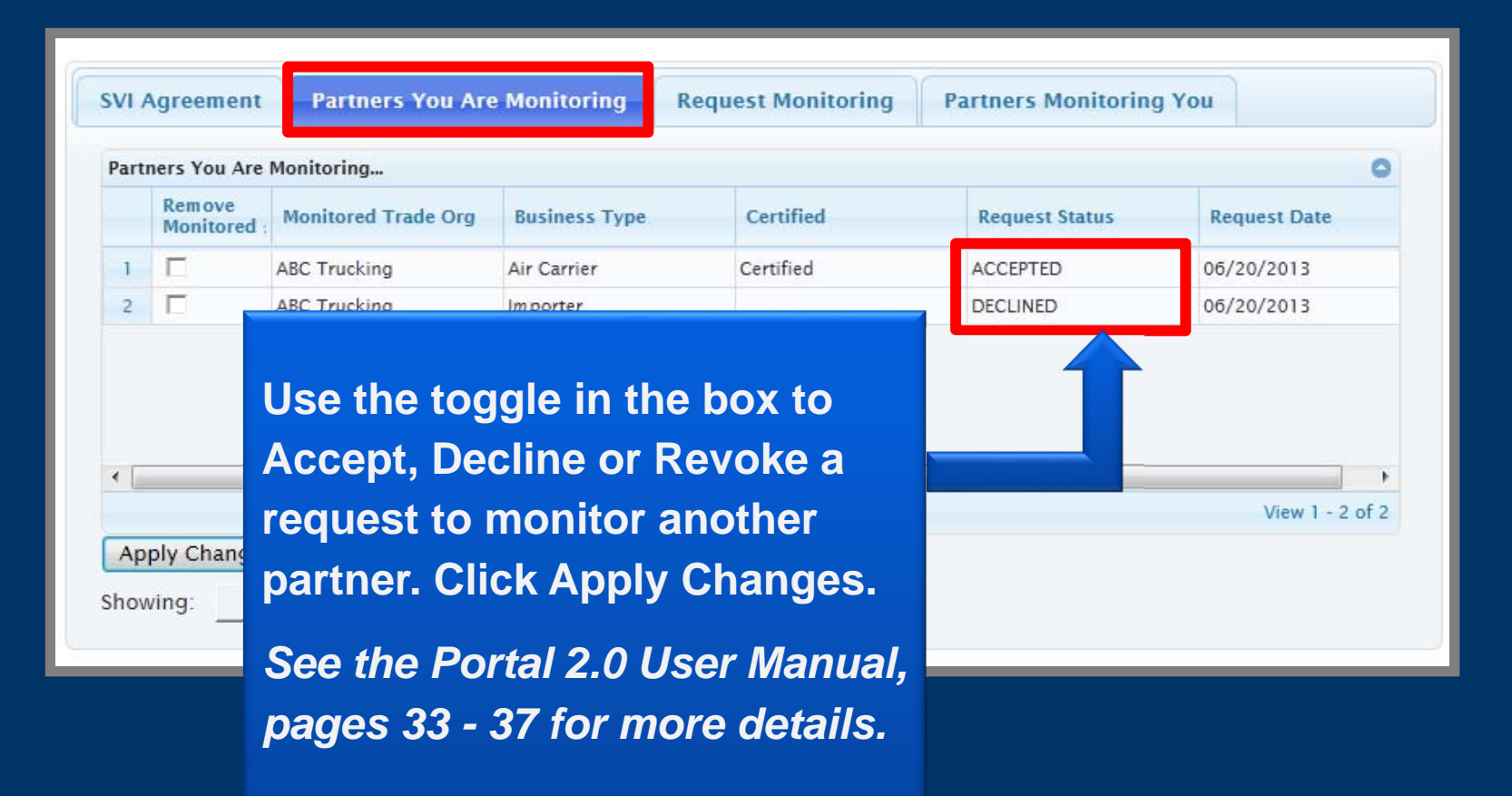

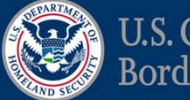

#### **SVI in Phase I: Partners Monitoring You**

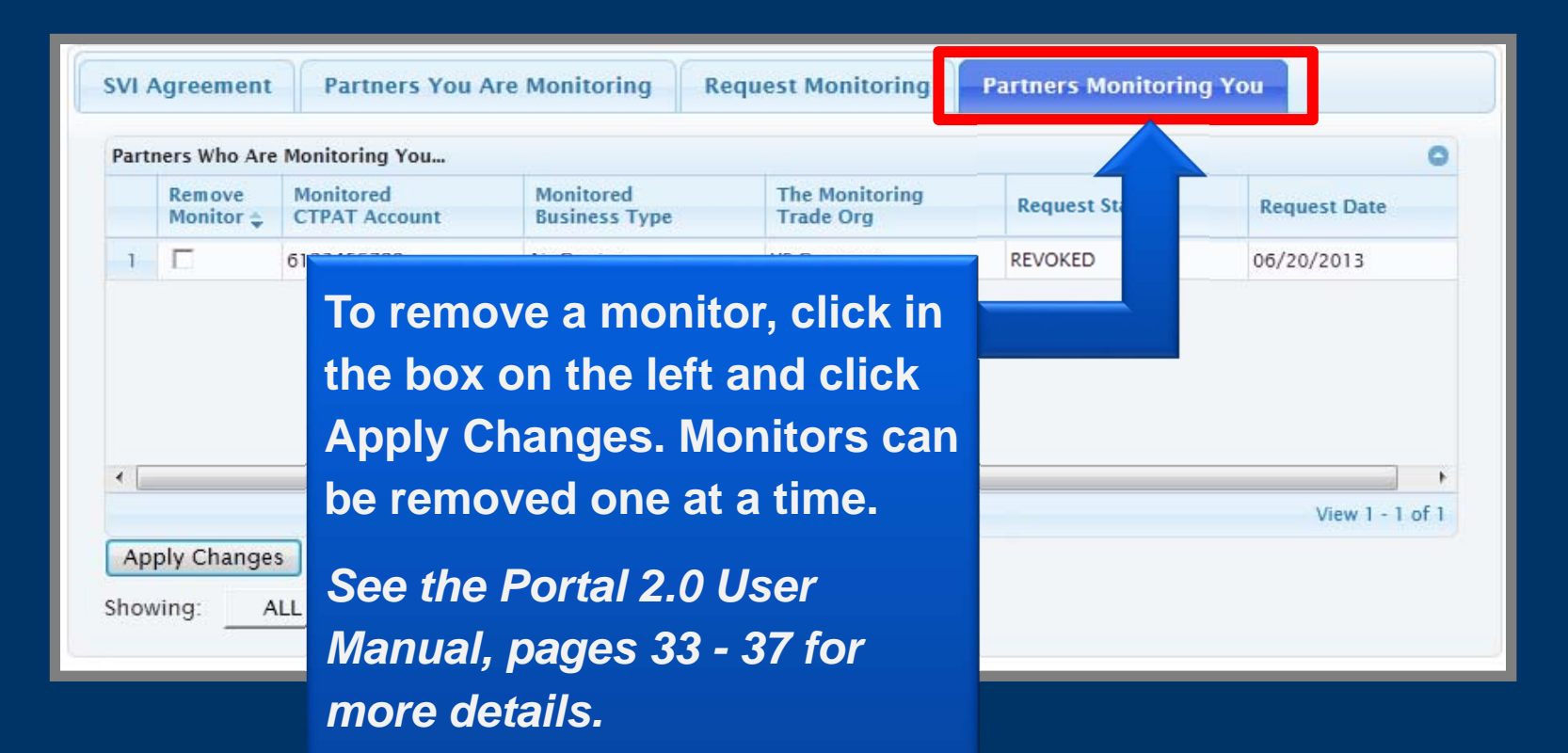

• Trade will be able to see the Partners Monitoring them – this is new functionality for trade partners.

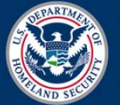

#### Phase 2

- New Trade Homepage
- Trade Account Operations
  - Ability to Link Trade Accounts to create relationships
  - Ability to Merge Trade Accounts to better manage multiple C-TPAT accounts
- Multi-mode Security Models
  - Broker/Consolidator, for example
- C-TPAT Account Operations
  - Merge C-TPAT accounts the same security procedures
  - Expand C-TPAT account to include an eligible Business type

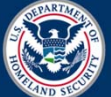

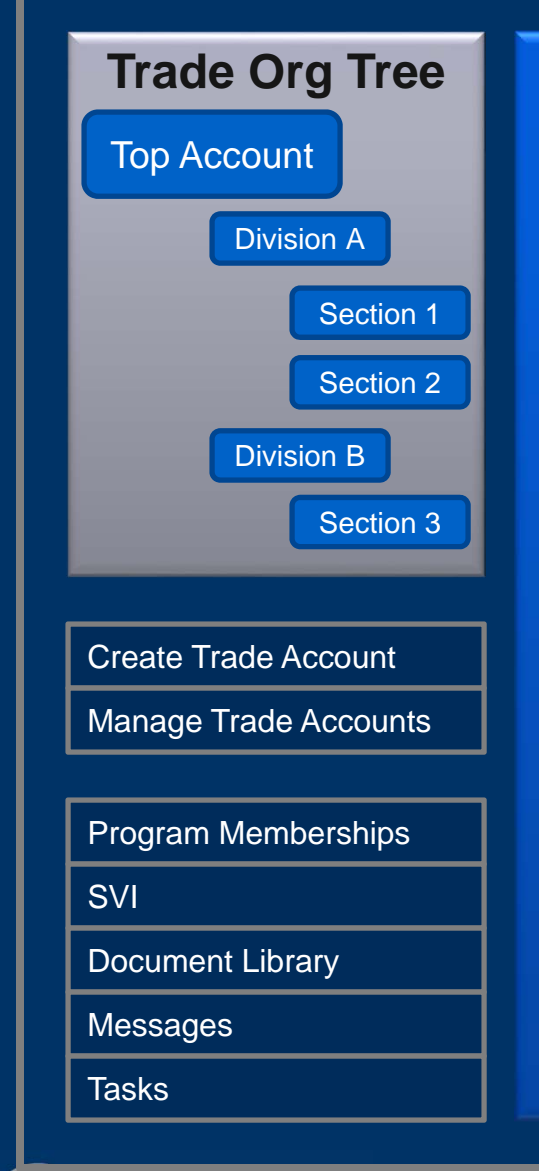

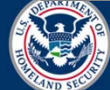

U.S. Customs and Border Protection

#### Trade Home Page

Task List

| • | Task 1 |  |
|---|--------|--|
| • | Task 2 |  |
| • | Task 3 |  |
| • | Task 4 |  |
| • | Task 5 |  |

#### C-TPAT Account at a Glance

#### **Trade Account (Future Development)**

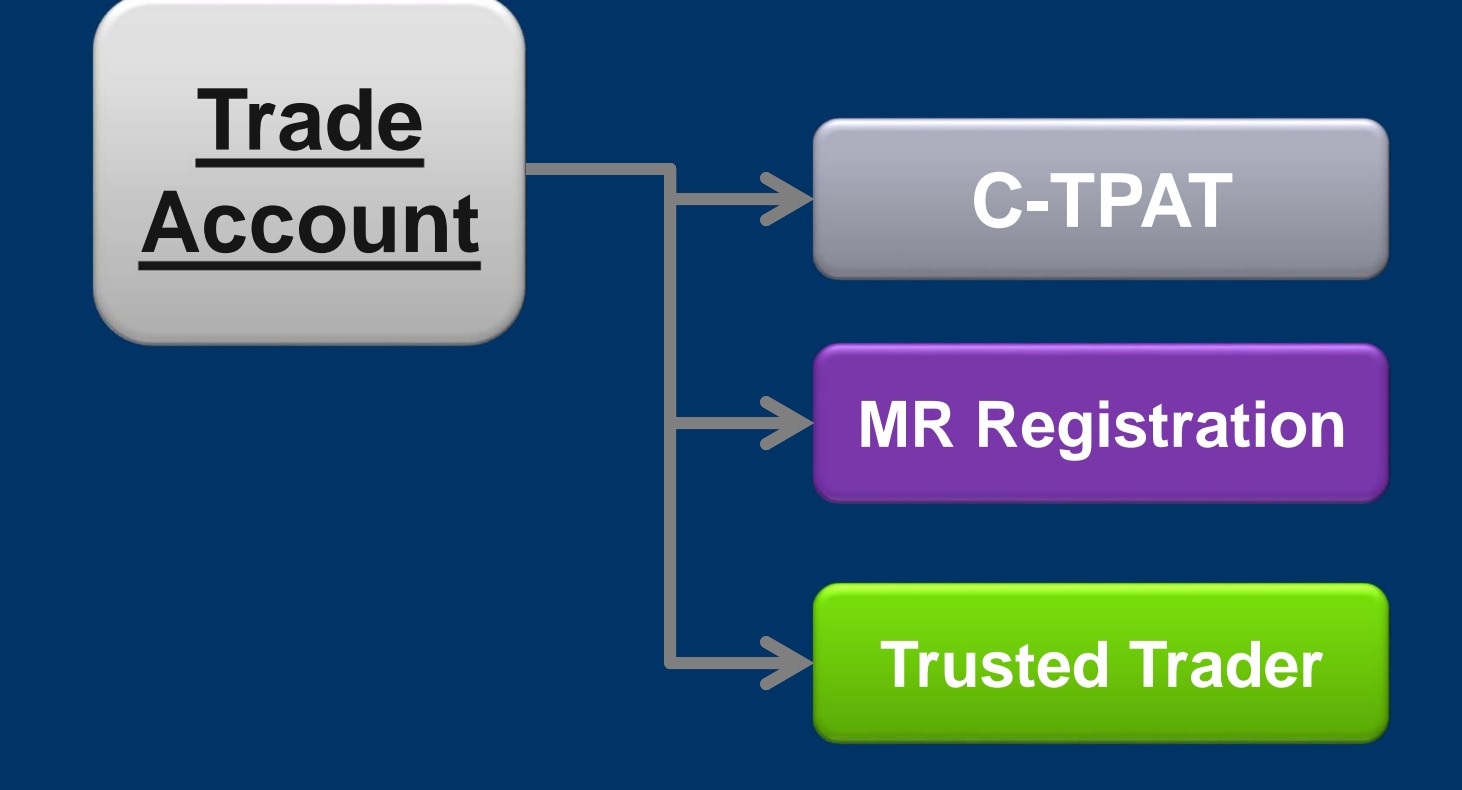

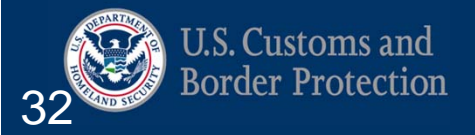

# **Security Model**

**Definition**: Security Model is a C-TPAT Account in Portal 2.0 Phase 2.

#### Includes:

 company profile, BEI's and security profile, which could be multimode, e.g., broker/consolidator

#### Multi-modal:

- C-TPAT Partner with multiple C-TPAT accounts that have identical security practices and procedures.
- C-TPAT Partners will be given the opportunity to merge, expand, and duplicate existing accounts.

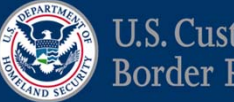

#### **Merge Security Model**

 Definition: The ability to consolidate 2 security models (BEI, Company and Security Profile) into one multi-mode security profile.

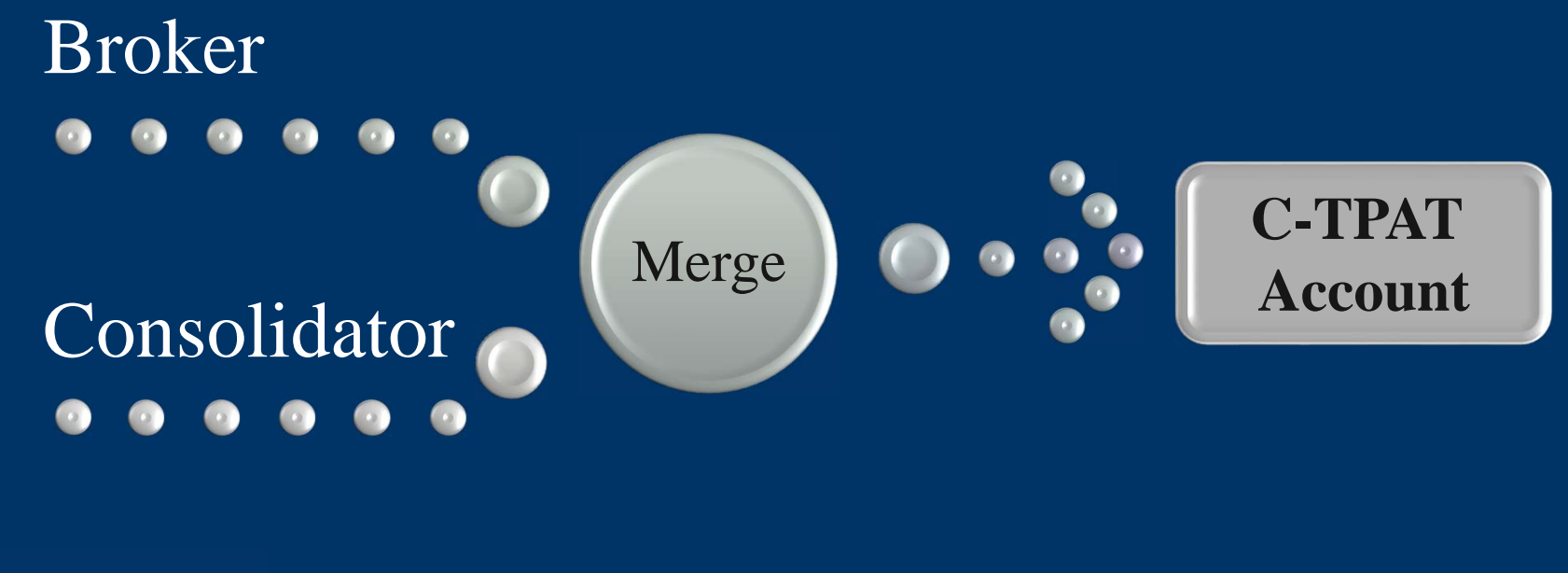

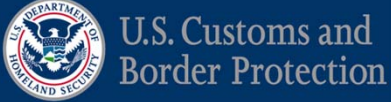

#### **Expand Security Model**

 Definition: The ability to stretch my current C-TPAT security profile to include a new C-TPAT eligible business type.

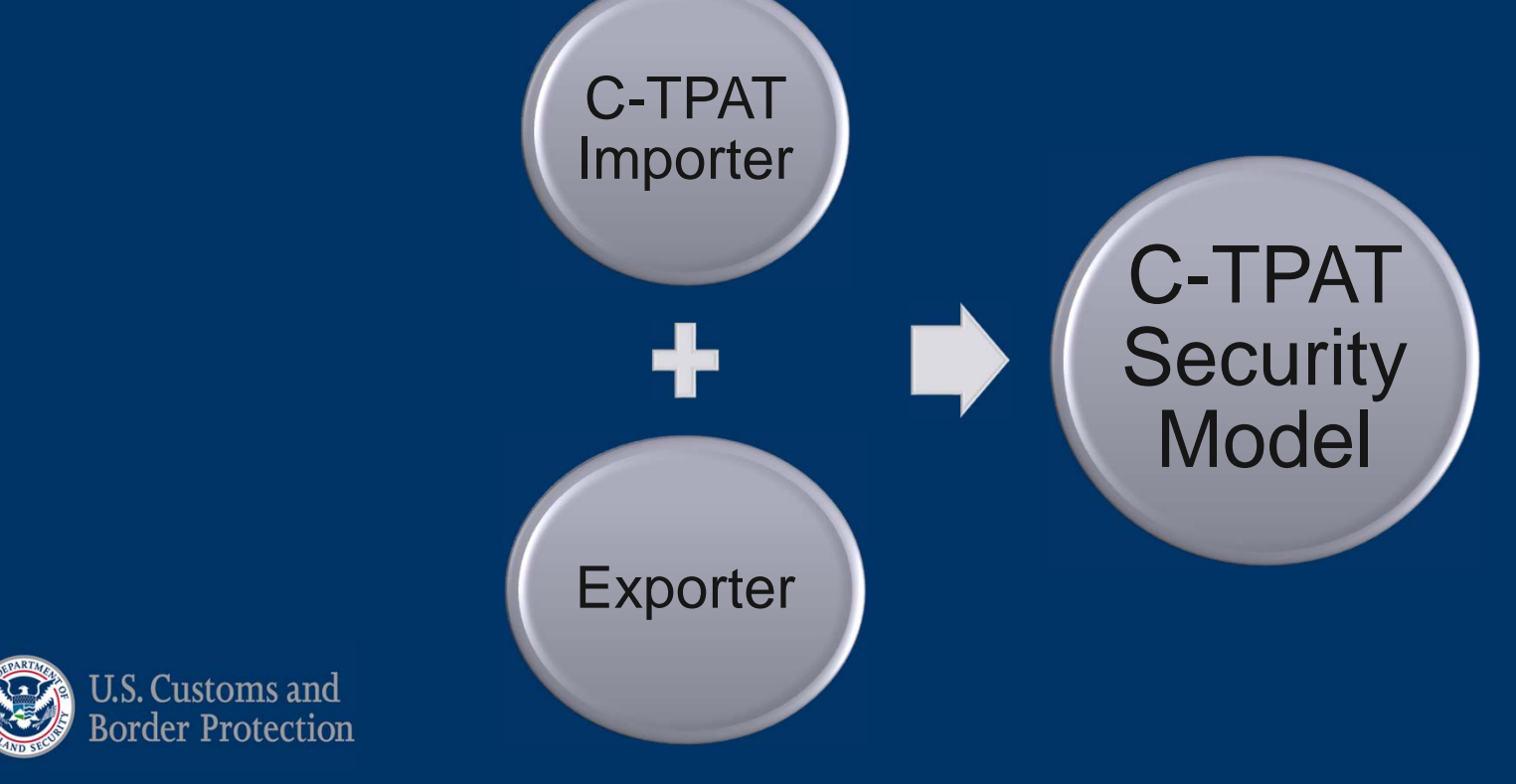

#### **Trade Account Operations in Phase 2**

| Trade Organization(5)        | Manage Trade Accounts                       |
|------------------------------|---------------------------------------------|
| 🖳 🛺 Trade Organization Two   | Merge Trade Accounts De-Link Trade Accounts |
| 🦾 🌆 Trade Organization Three |                                             |
|                              |                                             |
|                              |                                             |
|                              |                                             |
|                              |                                             |
|                              |                                             |
|                              |                                             |
|                              |                                             |
|                              |                                             |
|                              |                                             |
| < >                          |                                             |
| Create Trade Account         |                                             |
| Manage Trade Accounts        |                                             |
|                              |                                             |
|                              |                                             |
|                              |                                             |
|                              |                                             |
|                              |                                             |
|                              |                                             |
|                              |                                             |
|                              |                                             |
| Border Pro                   | tection                                     |

#### **New Partner Summary Screen**

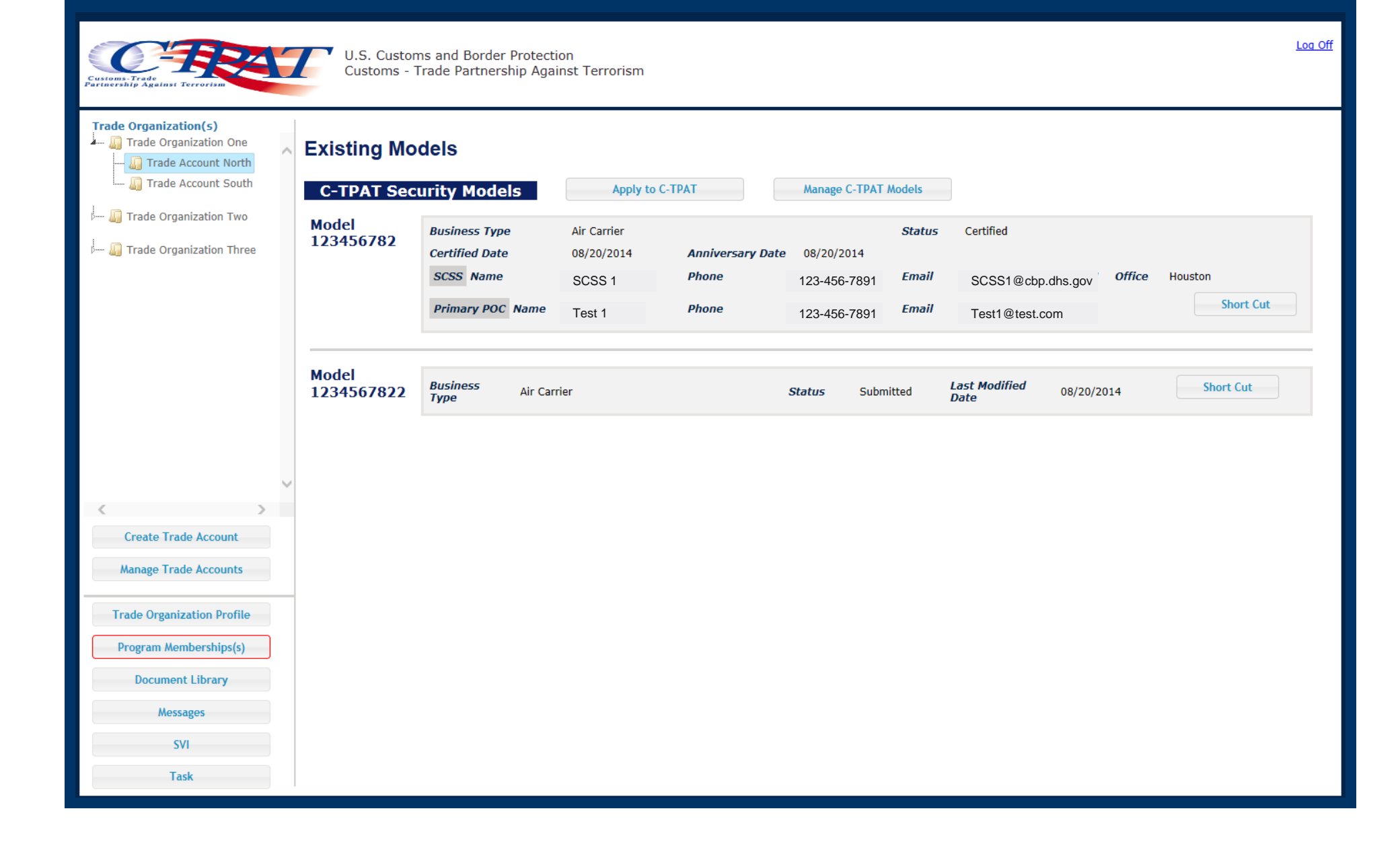

#### **Manage C-TPAT Security Models**

| Trade Organization(s)        | ~  | Manage CTPAT Security Models        |   |
|------------------------------|----|-------------------------------------|---|
| III Trade Organization Two   |    | Duplicate Expand Extract Split Merg | e |
| 🦾 🕼 Trade Organization Three |    |                                     |   |
|                              |    |                                     |   |
|                              |    |                                     |   |
|                              |    |                                     |   |
|                              |    |                                     |   |
|                              |    |                                     |   |
|                              |    |                                     |   |
| < >                          | ~  |                                     |   |
| Create Trade Account         |    |                                     |   |
| Manage Trade Accounts        |    |                                     |   |
| Trade Organization Profile   | ]  |                                     |   |
| Program Memberships(s)       | )  |                                     |   |
| Document Library             |    |                                     |   |
| Messages                     |    |                                     |   |
| SVI                          |    |                                     |   |
| Task                         |    |                                     |   |
| TEARTIME                     |    |                                     |   |
| U.S. Custo                   | om | s and                               |   |

# **New Security Profile Look**

| Canada                                                                                                    |                                                                                                    | Liphont Plan                                                                                                    | View Advertised Print                                                                                                    |
|----------------------------------------------------------------------------------------------------|----------------------------------------------------------------------------------------------------|----------------------------------------------------------------------------------------------------|----------------------------------------------------------------------------------------------------|
|                                                                                                    | EVENESS WATNER RECOMPLETE - CONSTAL                                                                                                    | *                                                                                                    | 1/4                                                                                                    |
| Entranse et Rot Lawi Decess Bearin V<br>Portod Access Gentals X<br>Present Bearing V<br>Encoded Bearing X<br>Second Decesing and Theat Assesses X<br>Rescal Decesing V | <ul> <li>An exercise transportant parents and constraints for each or the transport filter and constraints includes the contract model indications of the filter and constraints a section contracting of the constraints and the provide that constraints a constraint with the constraints and the constraints and constraints and constraints and the constraints and the constraints and t</li></ul> | ne consistente providente para<br>la data da constanta e aporte<br>e have precedente de novem<br>po or addresses totas arguit<br>en conseile providente barrel<br>e quittante en constanting a<br>anguittante consectation | nyn, recordin<br>her new recennen,<br>rheir contenent i<br>rheir contenent i<br>ner en der Kelenning<br>reckt annenstant |
|                                                                                                    | Process Verified                                                                                                    |                                                                                                    |                                                                                                    |

seen likelenet in

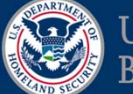

#### Comments? CTPAT.Portal2.0@cbp.dhs.gov

**Charles Marker** 

Susan Scheungrab

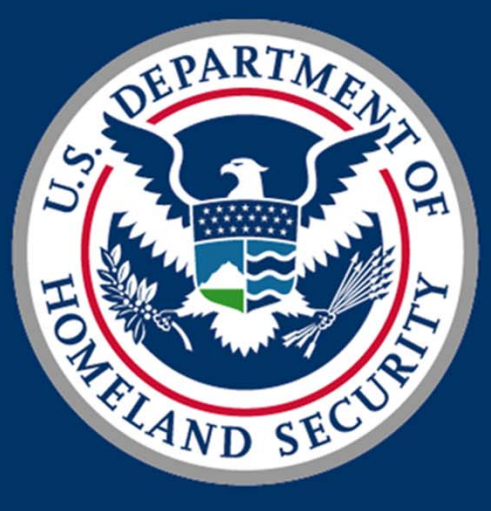

# U.S. Customs and Border Protection

#### **Our Mission**

We are the guardians of our Nation's borders. We are America's frontline. We safeguard the American homeland at and beyond our borders. We protect the American public against terrorists and the instruments of terror. We steadfastly enforce the laws of the United States while fostering our nation's economic security through lawful international trade and travel. We serve the American public with vigilance, integrity and professionalism.

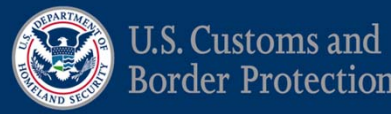